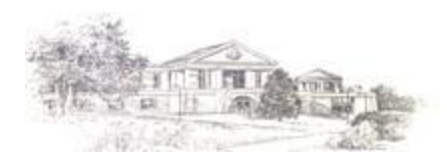

## How to Access Full-Text Articles in Google Scholar from Off-Campus

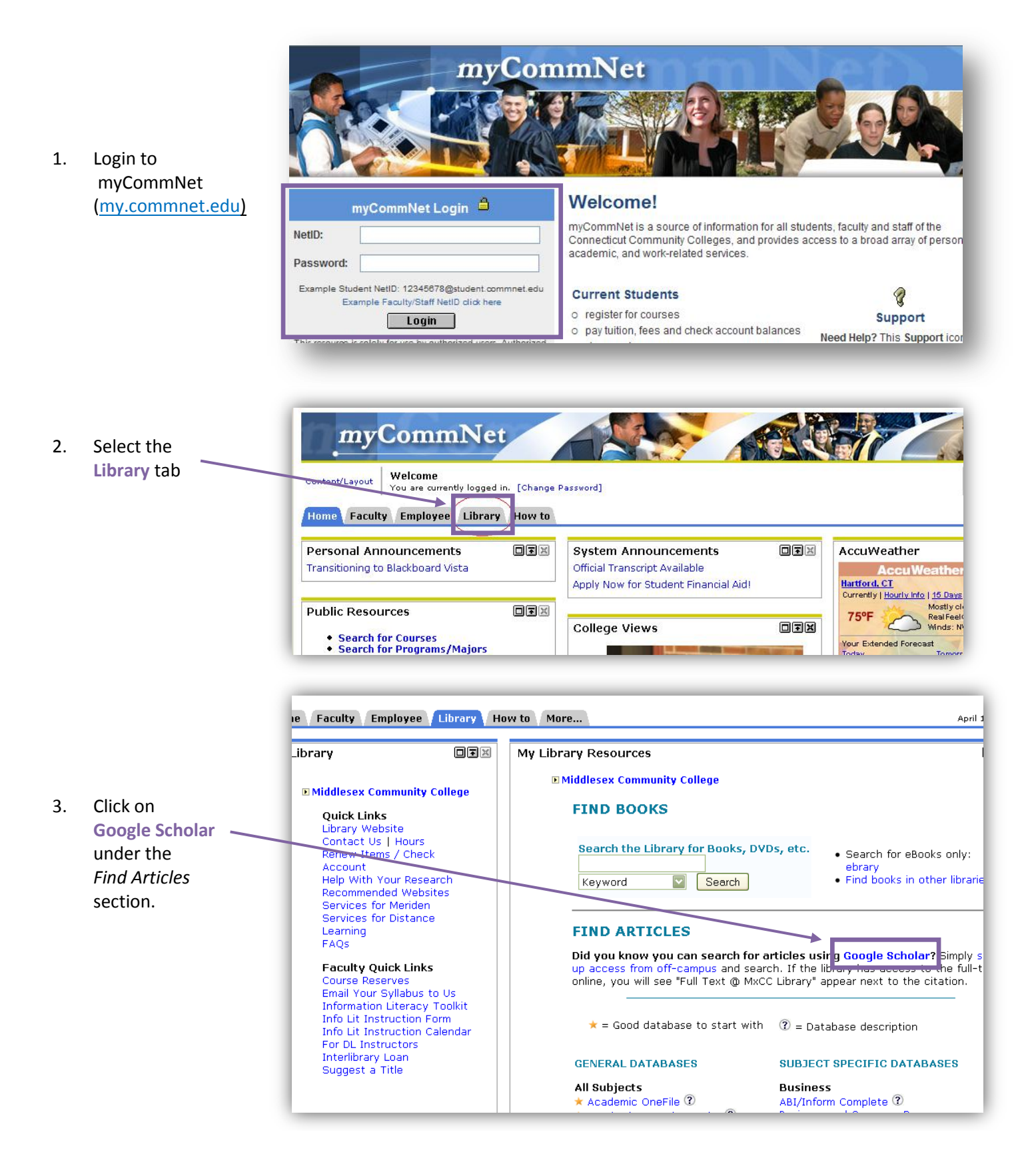

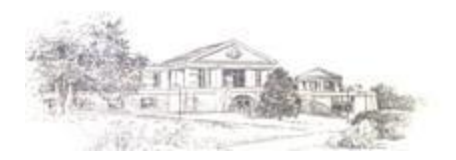

|    |                            | Google schol               | or the                                                                                                    |                                                           |  |
|----|----------------------------|----------------------------|----------------------------------------------------------------------------------------------------|-----------------------------------------------------------|--|
|    |                            |                            | d Preferences                                                                                                    | About Google Scholar                                      |  |
|    |                            | Save your preferences when | finished and <b>return to search</b> .                                                                                                    | Save Preferences                                          |  |
|    |                            | Scholar Preferences        |                                                                                                    |                                                           |  |
|    |                            | Interface Language         | Display Google tips and messages in: English                                                                                                    |                                                           |  |
| 4. | In the Library Links       |                            |                                                                                                    |                                                           |  |
|    | box, search for            | Search Language            | Search for pages written in any language (Recommended).                                                                                                    |                                                           |  |
|    | "Middlesex                 |                            | Search only for pages written in these language(s):                                                                                                    |                                                           |  |
|    | Community                  |                            | Chinese (Simplified) French Korean Turkish<br>Chinese (Traditional) German Polish                                                                                                    |                                                           |  |
|    | College"                   |                            | □ Dutch û Italian □ Portuguese<br>□ English □ Japanese □ Spanish                                                                                                    |                                                           |  |
|    | "Middlesex                 | Collections                | Search articles (                                                                                                    |                                                           |  |
|    | Community                  |                            | O Search legal opinions and journals.                                                                                                    |                                                           |  |
|    | College – Full-Text        | Library Links              | middlesex community college                                                                                                    |                                                           |  |
|    | @ MxCC Library"            | ( <u>what's this?</u> )    | e.g., Harvard                                                                                                    |                                                           |  |
|    | will appear. Make          |                            | Show library access links for (choose up to three libraries):                                                                                                    |                                                           |  |
|    | sure the box is            |                            | ☑ Middlesex Community College - Full-Text @ MxCC Library                                                                                                    |                                                           |  |
|    | checked.                   |                            | Online access to library subscriptions is usually restricted to patrons of that library. You may need to login with you<br>campus computer, or configure your browser to use a library proxy. Please visit your library's website or ask a loca | ur library password, use a<br>I librarian for assistance. |  |
|    |                            | Number of Results          | Google's default (10 results) provides the fastest results.                                                                                                    |                                                           |  |
|    |                            | Results Window             | Open search results in a new browser window.                                                                                                    |                                                           |  |
| _  | Click Save<br>Preferences. | Bibliography Manager       | ● Don't show any citation import links.                                                                                                    |                                                           |  |
| 5. |                            |                            | O Show links to import citations into BibTeX                                                                                                    |                                                           |  |
|    |                            | Save your preferences when | finished and return to search.                                                                                                    | Save Preferences                                          |  |

 Now when you do a search in Google Scholar and our library has access to the full-text of the article online, you will see "Full-Text @ MxCC Library" appear next to

the citation.

Web Images Videos Maps News Shopping Gmail more • Scholar Prefer Search Advanced Scholar Search Google scholar global warming Scholar Articles and patents 🔄 anytime include citations Results 1 - 10 of about 792,0 🔽 🖂 Create email alert Acceleration of global warming due to carbon-cycle feedbacks in a coupled climate model IPDEI from blight co PM Cox, RA Betts, CD Jones, SA Spall... - Nature, 2000 - nature.com The continued increase in the atmospheric concentration of carbon dioxide due to anthropogenic Full-Text @ MxCC Library emissions is predicted to lead to significant changes in climate 1 . About half of the cur are being absorbed by the ocean and by land ecosystems 2, but this absorption is ... Cited by 1384 - Related articles - <u>PL Pirect</u> - All 31 versions Fingerprints of global warming on wild animals and plants TERect. IT Price, KR Hall, SH Schneider... - Nature, 2003 - nature.com Over the past 100 years, the global average temperature has increased by approximately 0.6 Full-Text @ MxCC Library °C and is projected to continue to rise at a rapid rate 1 . Although species have responded to climatic changes throughout their evolutionary history 2 , a primary concern for wild ... Cited by 1458 - Related articles - BL Direct - All 12 version Beyond global warming: ecology and global change PM Vitousek - Ecology, 1994 - Eco Soc America Full-Text @ MxCC Library While ecologists involved in management or policy often are advised to learn to deal with uncertainty, there are a number of components of **global** environmental change of which we